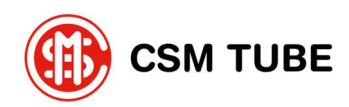

# Guida alla Compilazione di una Segnalazione sulla Piattaforma MyWhistleblowing Zucchetti

#### Accesso alla piattaforma 1.

Si può accedere alla piattaforma tramite il link disponibile sul sito aziendale nella sezione Whistleblowing. Non è necessario effettuare il login per inviare una segnalazione anonima.

Dopo l'accesso, verrà visualizzata la seguente pagina:

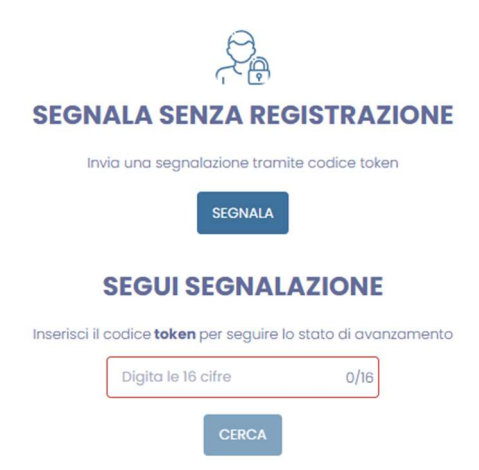

Premendo sul pulsante "segnala" verrà richiesto all'utente di selezionare la modalità di inserimento della segnalazione, scegliendo tra compilazione scritta o vocale (questa seconda modalità è usufruibile se nel dispositivo dal quale si sta facendo la segnalazione c'è la presenza del microfono):

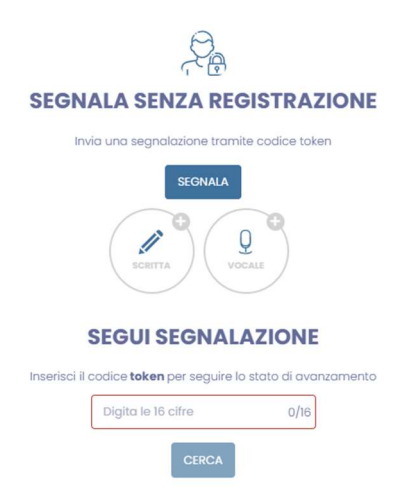

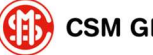

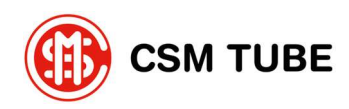

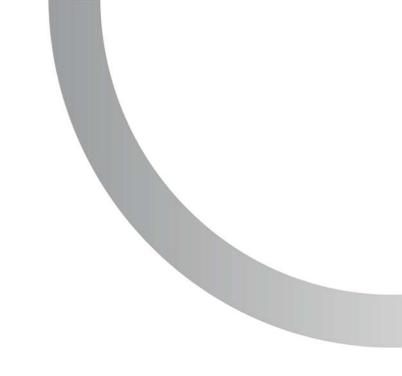

## 2. Compilazione della segnalazione scritta

La compilazione avviene in modo guidato, attraverso sezioni che si attivano progressivamente man mano che si inseriscono i dati e si preme il tasto "Successivo":

#### Dati del segnalante:

Per inviare una segnalazione anonima la sezione "Dati del segnalante" non dev'essere compilata:

| Nome                            |  |
|---------------------------------|--|
| Coanome                         |  |
|                                 |  |
| Codice fliscole                 |  |
| Telefono                        |  |
| Ragione sociale di appartenenza |  |
| Incarico o ruelo attuele        |  |
| dipendente                      |  |

#### Segnalazione ad altri soggetti:

Indicare se la segnalazione è stata presentata anche ad altri soggetti (es. forze dell'ordine); in caso affermativo, compilare i campi aggiuntivi che verranno visualizzati.

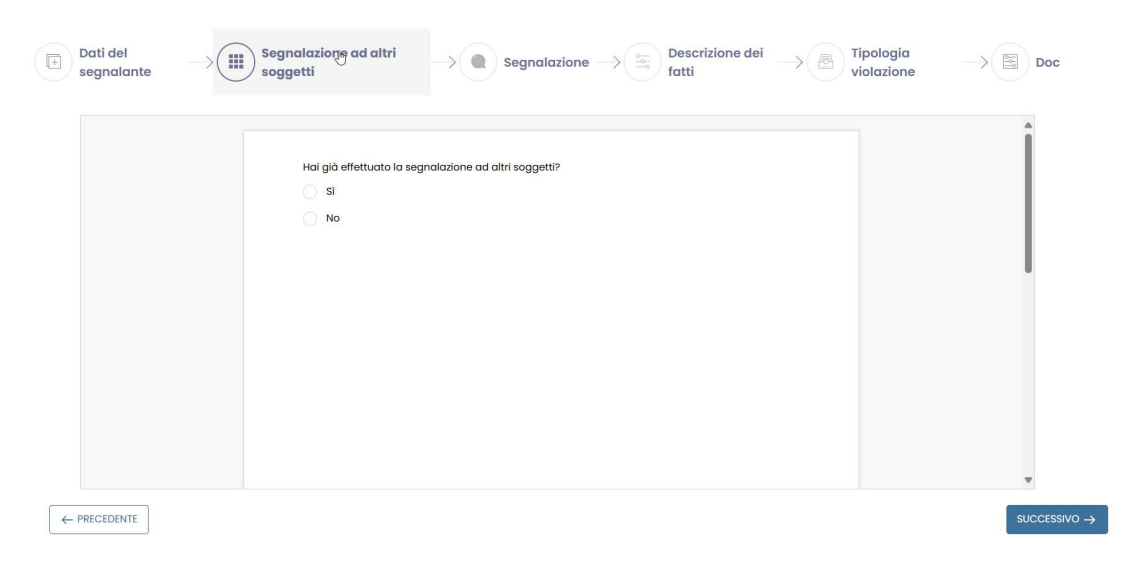

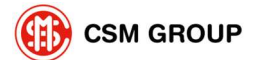

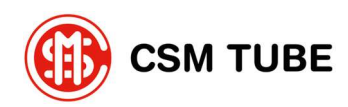

#### Segnalazione:

| Societa • (+)                                 | L |
|-----------------------------------------------|---|
| Luogo físico * (+)                            | L |
| Sceita data (+)                               |   |
| Data                                          |   |
| Soggetto che ha commesso il fatto +<br>Nome * |   |
| Cognome *                                     |   |
| Duala                                         |   |

- 1. Inserire la società oggetto della segnalazione;
- 2. Inserire il luogo fisico ovvero dove è accaduto il fatto oggetto della segnalazione;
- 3. Inserire il nome e il cognome del soggetto che ha commesso la violazione.

Gli altri dati sono opzionali.

#### Descrizione dei fatti:

|                                                |                                         | 1 |
|------------------------------------------------|-----------------------------------------|---|
| Descrizione *                                  |                                         |   |
| PROVA                                          |                                         |   |
|                                                |                                         |   |
|                                                | 5/4000                                  |   |
| Incolla, trascina o clicca qui per caricare ur | no o più file: massima dimensione: 10MB |   |
|                                                |                                         |   |
|                                                |                                         |   |
|                                                |                                         |   |
|                                                |                                         |   |
|                                                |                                         |   |
|                                                |                                         |   |
|                                                |                                         |   |
|                                                |                                         |   |
|                                                |                                         |   |

- 1. Fornisci una descrizione dettagliata dell'accaduto;
- 2. Carica eventuali allegati utili (documenti, immagini, e-mail...).

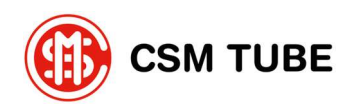

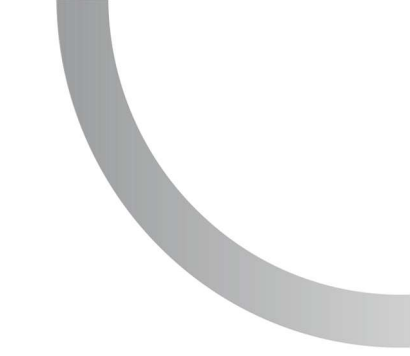

### Segnalazione:

Specificare il tipo di segnalazione:

| E | Dati del segnalante ———————————————————————————————————— | oc |
|---|----------------------------------------------------------|----|
| ۲ | Modello Organizzativo ex DJgs. 231/2001                  |    |
|   | Leggi e/o regolarmenti                                   |    |
|   | Procedure Aziendali                                      |    |
|   | Regolamenti Aziendali                                    |    |
|   | Altro                                                    |    |
|   |                                                          |    |
|   |                                                          |    |

#### Doc:

Identifica e carica eventuali allegati:

| Allega documenti utili alla tua segnalazione                                                                       |  |
|----------------------------------------------------------------------------------------------------|--|
| Trascina il file o cilicca qui per caricarlo<br>La dimensione massima del file è IOMI (C Sono consentiti più file) |  |
|                                                                                                    |  |
|                                                                                                    |  |
|                                                                                                    |  |
|                                                                                                    |  |
|                                                                                                    |  |

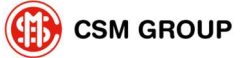

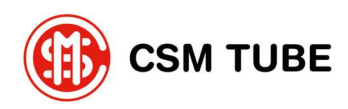

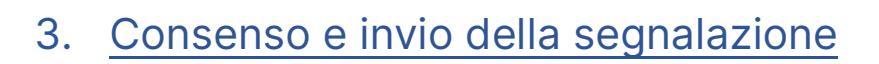

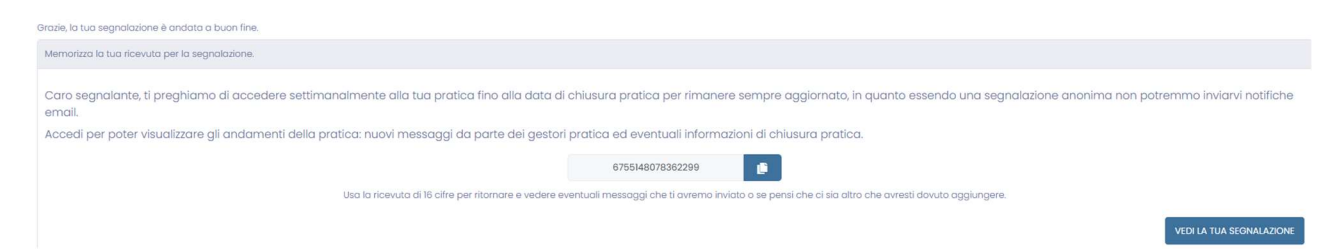

- Spuntare le caselle relative all'informativa privacy e all'accettazione delle condizioni;
- <u>Conserva il codice</u> e la password forniti al termine dell'invio;
- Cliccare su "Invia" per completare la segnalazione.

### 4. Monitoraggio dello stato della segnalazione

Al completamento della segnalazione verrà fornito un codice come da figura seguente:

| Grazie, la tua segnalazione è andata a buon line.                                                                                                    |
|----------------------------------------------------------------------------------------------------|
| Memorizzo la tuo ricevuta per la segnalazione.                                                                                                    |
| Caro segnalante, ti preghiamo di accedere settimanalmente alla tua pratica fino alla data di chiusura pratica per rimanere sempre aggiornato, in quanto essendo una segnalazione anonima non potremmo inviarvi notifiche<br>email.<br>Accedi per poter visualizzare gli andamenti della pratica: nuovi messaggi da parte dei gestori pratica ed eventuali informazioni di chiusura pratica. |
| 6755148078362299 🙇                                                                                                    |
|                                                                                                    |

- Conserva il codice e la password forniti al termine dell'invio.
- Accedi alla sezione "Verifica stato segnalazione" nella homepage;
- Inserisci il codice e la password per visualizzare lo stato della segnalazione e/o aggiungere informazioni.

Schermata tipo per il controllo dello stato della segnalazione:

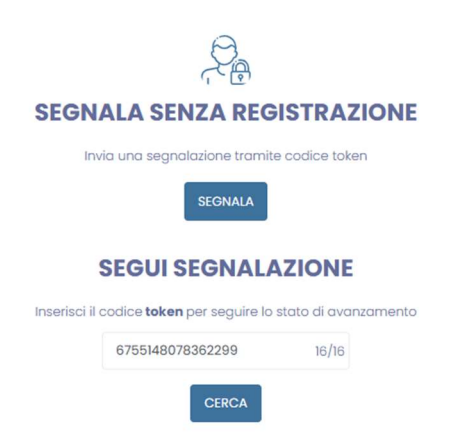

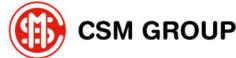

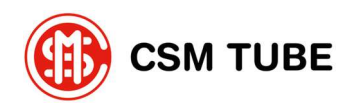

All'interno della schermata di monitoraggio, nella sezione dedicata alla Chat (Segnalante-Gestore), è possibile verificare eventuali messaggi ricevuti o inviarne, sempre in relazione alla segnalazione corrente.

| Segnalazione   | ⑦ Chat (Segnalante $\leftarrow →$ Gestore) |
|----------------|--------------------------------------------|
|                |                                            |
|                | VERSAZIONE                                 |
| Le tue convers | azioni :                                   |
|                |                                            |
|                |                                            |
|                |                                            |
|                |                                            |
|                |                                            |
|                |                                            |

### 5. Note importanti

- È possibile effettuare segnalazioni anche da smartphone e tablet.
- Il sistema garantisce la riservatezza del segnalante in conformità alle normative vigenti.
- I messaggi tra segnalante e responsabile sono cifrati e accessibili solo tramite codice.

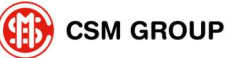